## How to Register for Variable Credit Courses

Some course registrations will require students to choose the number of credits for which they register. Here's how.

1. Under Banner Self Service, select Student Services > NEW: Registration Dashboard:

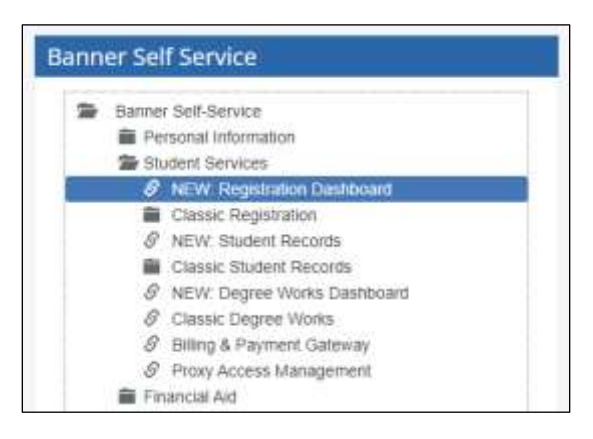

2. Click on "Add and Drop Classes:"

| stra    | tion                                                                                                    |   |                                                                                                    |
|---------|----------------------------------------------------------------------------------------------------|---|----------------------------------------------------------------------------------------------------|
| hat wou | ild you like to do?                                                                                                    |   |                                                                                                    |
|         | Prepare for Registration<br>View registration statue, update student term data, and<br>complete pre-registration requirements. | - | Plan Ahead<br>Give yourself a head start by building plans. When you're<br>ready to register, you'll be able to load these plans. |
| -       | Add and Drop Classes<br>Search and register for your classes. You can also view and<br>manage your schedule.                   | 4 | Look Up Classes<br>Looking for classes? In this section you can browse classes<br>you find interesting.                           |
| -       | View Schedule<br>View your past schedules and your ungraded classes.                                                           |   |                                                                                                    |

3. Select the term and click Continue:

| Select a Term                  |   |
|--------------------------------|---|
|                                |   |
| Select a Term for Class Search |   |
| Fall 2023                      | Ψ |
| Continue                       |   |

4. Click on the "Enter CRNs" tab, enter the appropriate CRN, then click "Add to Summary:"

| Register for Classes          |              |                 |                       |  |  |  |  |  |
|-------------------------------|--------------|-----------------|-----------------------|--|--|--|--|--|
| Find Classes                  | Enter CRNs   | Plans           | Schedule and Options  |  |  |  |  |  |
| Enter Cour<br>Term: Fall 2023 | se Reference | Number          | rs (CRNs) to Register |  |  |  |  |  |
| CRN 80625                     |              | Student Tea     | aching EDUC 496, 0    |  |  |  |  |  |
| CRN                           | nother CRN   | )<br>d to Summa | пу                    |  |  |  |  |  |

5. Click Submit to register for the course section:

| Summary         | r                                   | _                       |       | _             |         | _              | _      |            |
|-----------------|-------------------------------------|-------------------------|-------|---------------|---------|----------------|--------|------------|
| CRN             | Title                               | Details                 | Hours | Schedule Type | Status  | Action         | ÷      | <b>¢</b> . |
| 80625           | Student Teaching                    | EDUC 496, 0             | 9     | Internship    | Pending | **Registered** | •      |            |
|                 |                                     |                         |       |               |         |                |        |            |
|                 |                                     |                         |       |               |         |                |        |            |
|                 |                                     |                         |       |               |         |                |        |            |
|                 |                                     |                         |       |               |         |                |        |            |
| Total Hours   F | Registered: 0   Billing: 0   CEU: 0 | Min: 0   Max: 999,999.6 | 999   |               |         |                |        |            |
|                 |                                     |                         |       |               |         |                | Submit |            |

6. After registration, click on the "Schedule and Options" tab:

| Register for Classes                                                 |               |                 |                      |  |  |  |  |  |  |
|----------------------------------------------------------------------|---------------|-----------------|----------------------|--|--|--|--|--|--|
| Find Classes                                                         | Enter CRNs    | Plans           | Schedule and Options |  |  |  |  |  |  |
| Enter Course Reference Numbers (CRNs) to Register<br>Term: Fall 2023 |               |                 |                      |  |  |  |  |  |  |
| CRN                                                                  | nother CRN Ad | )<br>Id to Summ | ary                  |  |  |  |  |  |  |

7. Click on the Hours number, which will be underlined in blue:

| egister f                | or ( | Classe    | s       |                      |       |                                |               |            |
|--------------------------|------|-----------|---------|----------------------|-------|--------------------------------|---------------|------------|
| Find Classes             | Ente | r CRNs    | Plans   | Schooule and Options |       |                                |               |            |
| Summary<br>Term Fat 2023 |      |           |         |                      |       |                                |               | e          |
| CRN                      | .0   | Title     |         | *                    | Hours | Grade Mode                     | Level         | *          |
| ▶ 80625                  |      | Student 7 | eaching |                      | 9     | Normal Grading-In Progress Ali | Undergraduate |            |
|                          |      |           |         |                      |       |                                |               | Records: 1 |

8. Click on the number of hours for which you need to take the course, and then click on "Submit" at the bottom right of the screen:

| id Classes             | Enter | CRNs      | Plans.   | Schedule and Optons |   |       |   |                                |               |            |
|------------------------|-------|-----------|----------|---------------------|---|-------|---|--------------------------------|---------------|------------|
| ummary<br>m: Fail 2023 |       |           |          |                     |   |       |   |                                |               | 4          |
| CRN                    | ٥     | Title     |          |                     | ٠ | Hours |   | Grade Mode                     | Level         | 4          |
| 00625                  |       | Student 1 | Teaching |                     |   | 10    | - | Normal Grading-In Progress All | Undergraduate |            |
|                        |       |           |          |                     |   | 9     |   |                                |               | Records: 1 |

9. You should see the "Save Successful" notification at the top right of the screen, and your Registered and Billing Hours should adjust accordingly:

| udent • Rep                | stration   | Select a    | Term • Register for Ga | Save Successful |                                |               |             |  |
|----------------------------|------------|-------------|------------------------|-----------------|--------------------------------|---------------|-------------|--|
| egister f                  | or Clas    | ses         |                        |                 |                                |               |             |  |
| Find Classes               | Enter CRNs | Plans       | Schedule and Options   |                 |                                |               |             |  |
| Summary<br>Term: Fail 2023 |            |             |                        |                 |                                |               | 0           |  |
| CRN                        | 0 Title    |             |                        | Hours           | Grade Mode                     | Level         | <b>\$</b> . |  |
| ▶ 80625                    | Stude      | nt Teaching |                        | 10              | Normal Grading-In Progress All | Undergraduate |             |  |
|                            |            |             |                        |                 |                                |               | Records 1   |  |